# **3D-Fliesenfinder**

Handbuch Version 1.2.0

# Inhaltsverzeichnis

| Schnelleinstieg                                 | 2 |
|-------------------------------------------------|---|
| Download und Installation                       | 2 |
| Katalogauswahl und Download der Fliesendaten    | 2 |
| Individuelle Kataloge                           | 2 |
| Bedienung                                       | 3 |
| Steuerung der Ansicht                           | 3 |
| Symbolleiste                                    | 3 |
| Hauptmenü                                       | 3 |
| Fliesen-Galerie                                 | 4 |
| Ambiente-Bild                                   | 4 |
| Funktions-Menüs                                 | 4 |
| Programmfunktionen                              | 4 |
| Funktionen der Untermenüs                       | 4 |
| Design-Menü                                     | 5 |
| Suche nach Namen                                | 5 |
| 3D-Ansicht von Fliesendesigns                   | 5 |
| Designsuche über Fliesenfarben                  | 6 |
| Designsuche über die Farbtabelle                | 6 |
| Bibliothek-Menü                                 | 7 |
| E-Mail-Funktion                                 | 7 |
| Info-Menü                                       | 8 |
| Zusatzfunktionen der Händlerlizenz Professional | 8 |
| Lizenzen und Kataloge                           | 8 |
| Bibliothek bearbeiten                           | 9 |
| Serientarnung / Serien umbenennen1              | 0 |
| Suche nach Bestellnummern1                      | 0 |
| Einblenden des Herstellers1                     | 0 |
| Anzeige des Originalnamens bei Tarnung1         | 0 |
| Fehlende Fliesendaten1                          | 1 |
| Hilfe bei Problemen1                            | 2 |

## Schnelleinstieg

## **Download und Installation**

Besuchen Sie dazu unsere Webseite <u>www.3d-fliesenfinder.de</u> und achten Sie auf den roten Kasten rechts oben. Hier finden Sie die Links auf unsere Software für folgende Plattformen:

- Windows als setup.exe (ab Windows 7)
- Macintosh OS als gepackte App (ab OS 10.5)
- iPad als Link zum App-Store von Apple (ab iOS 6)

## Katalogauswahl und Download der Fliesendaten

Nach der Installation werden die Fliesendaten von unserem Server heruntergeladen. Dazu müssen Sie entweder Ihren eigenen Lizenzcode eingeben oder sich einen Code von Ihrem Fliesenhändler geben lassen.

Es k wer

Bitte

lade

Hab Flies

Jeder Fliesenhändler hat die Möglichkeit, eine individuelle Version des 3D-Fliesenfinders für seine Kunden bereitzustellen. Dazu erhält der Händler einen Code, den er an seine Kunden weitergeben kann.

Haben Sie von Ihrem Fliesenhändler einen Zugangscode erhalten, können Sie diesen jetzt in das Textfeld eingeben.

Sollten Sie die Software nur ausprobieren wollen, können Sie die kostenlose **DEMO-Version** starten. Hier stehen allerdings nur 100 zufällig ausgewählte Fliesendesigns zur Ansicht bereit.

Nach der Eingabe eines gültigen Katalognamens werden die Fliesendaten heruntergeladen. Dies geschieht in vier Schritten und kann – abhängig von der verfügbaren Internetgeschwindigkeit sowie vom Katalogumfang – einige Zeit dauern. Haben Sie die DEMO-Version ausgewählt, werden automatisch alle notwendigen Daten heruntergeladen. Sie müssen also nur das Ende der vier Schritte abwarten.

|                                                           | riente rialate gaaler geranden.                                                                           |  |  |  |  |
|-----------------------------------------------------------|----------------------------------------------------------------------------------------------------|--|--|--|--|
| onnte keine Katalogdatei auf Ihrem System gefunden<br>en. |                                                                                                    |  |  |  |  |
| geben<br>1 wolle                                          | i Sie den Namen des Kataloges ein, den Sie<br>n:                                                          |  |  |  |  |
|                                                           | Senden                                                                                                    |  |  |  |  |
| en Sie<br>enhän<br>bielkati                               | noch keinen Katalognamen von Ihrem<br>dier erhalten, so nutzen Sie bitte den<br>alog mit 100 Materialien. |  |  |  |  |
|                                                           | Demo-Version starten                                                                                      |  |  |  |  |
|                                                           | Schließen                                                                                                 |  |  |  |  |
|                                                           |                                                                                                    |  |  |  |  |

## Laden der Materialdaten

oine Kataleadatei aefunde

Schritt 1/4: Lade Material-Informationen Schritt 2/4: Lade Ambiente-Bilder Bibliothek wird geladen: 40% (72 / 181 )

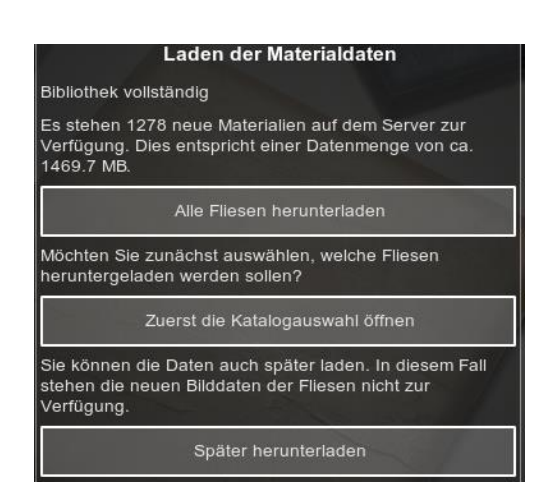

#### **Individuelle Kataloge**

Laden Sie einen individuellen Katalog, haben Sie nach Schritt 3 die Möglichkeit, Folgendes auszuwählen:

- Alle fehlenden Bilddaten herunterladen
- Auswählen, welche Daten/Marken geladen werden sollen
- Den Download auf später verschieben (z.B. um mit Ihrem mobilen Gerät eine schnellere Internetverbindung per WLAN zu nutzen)

# Bitte beachten Sie den Hinweis zu fehlenden Bilddaten am Ende des Dokuments.

## Bedienung

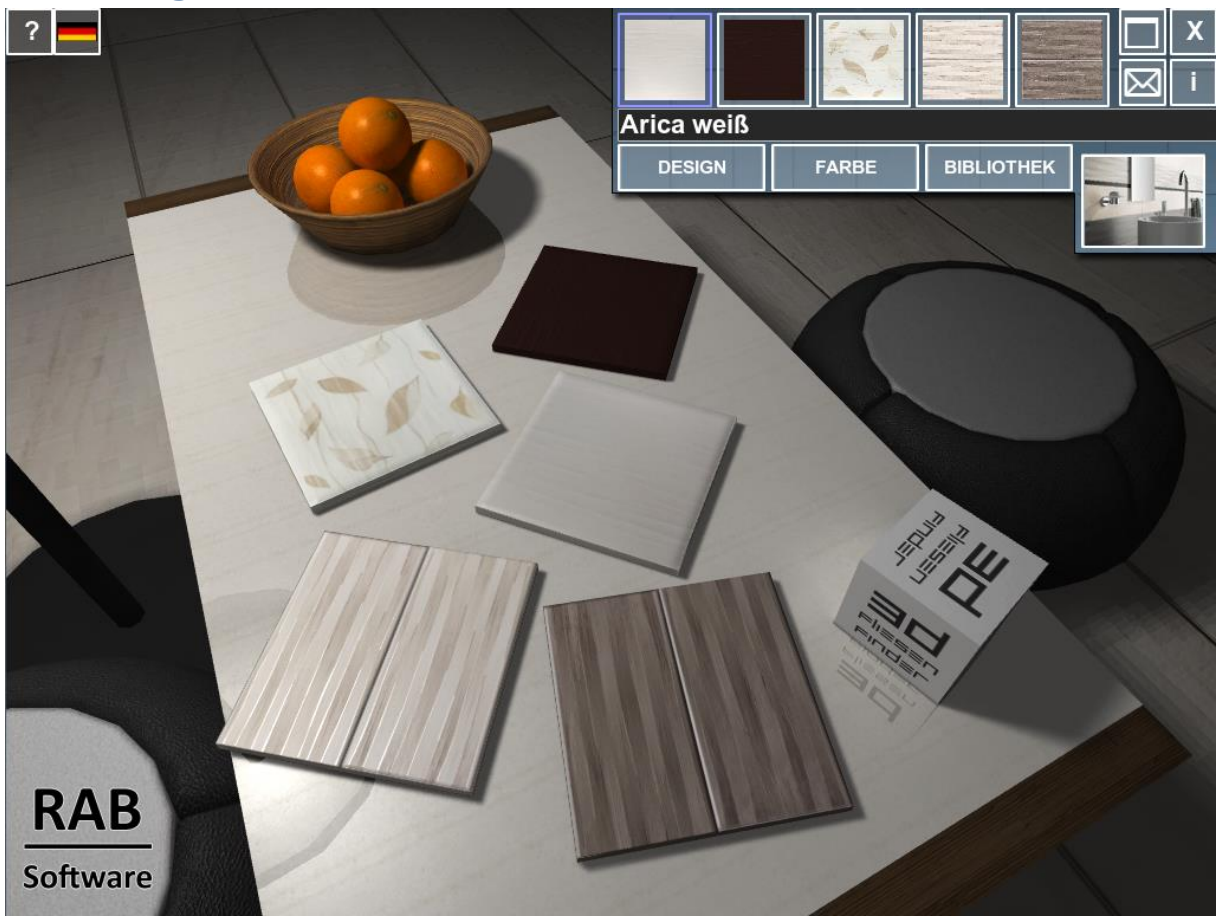

## **Steuerung der Ansicht**

Nach dem Download der Materialdaten wird der virtuelle Präsentationsraum angezeigt. Sie können die Ansicht direkt mit Ihrem Finger bzw. Ihrer Maus (linke Maustaste) verändern. Mit dem Mausrad oder mit zwei Fingern können Sie näher an die Fliesen heranzoomen und die Oberflächen ganz aus der Nähe betrachten.

Im restlichen Dokument wird von Mausklicks gesprochen; auf dem iPad sind damit Touches gemeint.

## **Symbolleiste**

Am oberen Bildschirmrand finden Sie auf der linken Seite die Symbolleiste mit folgenden Funktionen:

- **?-Symbol:** Hilfetexte ein- / ausblenden
- Flagge: Auswahl der Sprache

#### Hauptmenü

Das Hauptmenü ist in der oberen rechten Bildschirmecke untergebracht. Hier finden Sie alle Funktionen gebündelt und erhalten gleichzeitig einen Überblick über die von Ihnen ausgewählten Fliesendesigns.

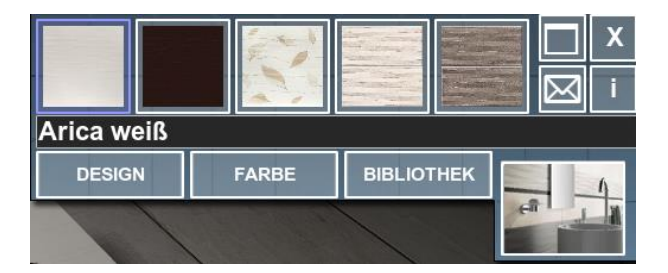

#### **Fliesen-Galerie**

Die Fliesen-Galerie erlaubt Ihnen, direkt die einzelnen Designs auf dem Tisch auszuwählen und so den Blick auf die entsprechende Fliese zu zentrieren. In der Anzeige erscheint der Name der ausgewählten Fliese. Die aktuell von Ihnen ausgewählte Fliese wird blau umrandet dargestellt.

#### **Ambiente-Bild**

Steht für die von Ihnen ausgewählte Fliesenserie ein Ambiente-Bild zur Verfügung, kann es hier angezeigt und wieder ausgeblendet werden.

#### **Funktions-Menüs**

Alle Programmfunktionen sind über folgende Schaltflächen zu erreichen:

Design: Fliesendesign-Suche über Namen

Farbe: Fliesendesign-Suche über Farben

Bibliothek: Verwaltung der Fliesendesigns

Briefumschlag: E-Mail-Funktion

i-Symbol: Programminformationen

#### Programmfunktionen

In der PC- und MAC- Version können Sie hier zwischen dem Vollbild- und Fenstermodus wechseln und das Programm beenden.

Diese Symbole sind auf dem iPad nicht verfügbar.

### Funktionen der Untermenüs

Der 3D-Fliesenfinder bietet über 1.000 verschiedene Fliesendesigns. Damit Sie schnell die gewünschte Fliese finden, gibt es die Möglichkeit, über den Namen oder über einen Farbwert zu suchen. Welche Marken in Ihrer 3D-Fliesenfinder-Version vorhanden sind, können Sie in der Bibliothek nachsehen und mit der Händlerversion sogar bearbeiten.

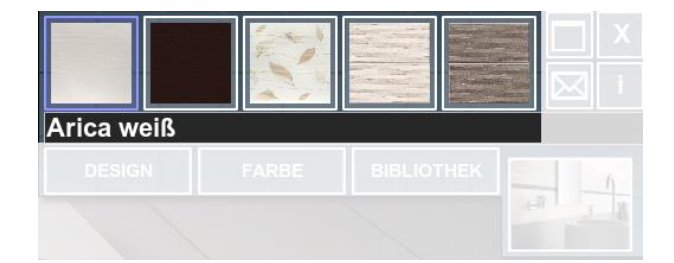

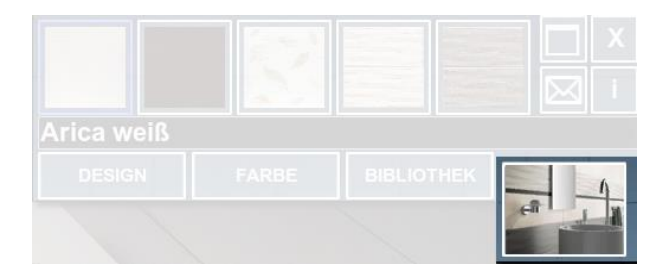

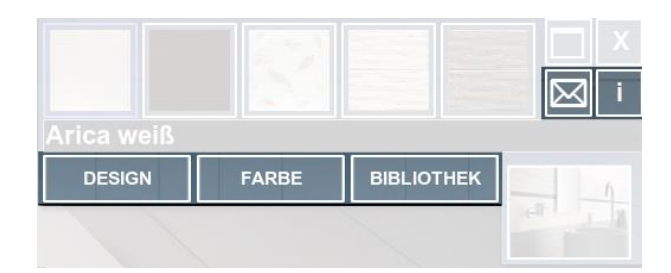

| Arica weiß |  |  |
|------------|--|--|
|            |  |  |

#### Design-Menü

Wenn Sie das Design-Menü öffnen, erhalten Sie Detailinformationen zum ausgewählten Fliesendesign.

Neben einem **Bild der Fliese** finden Sie Angaben zum **Seriennamen**, zu den verfügbaren **Formaten** und zu deren **Bestellnummern**. Zu einigen Serien finden Sie zusätzlich eine textuelle Beschreibung.

#### **Suche nach Namen**

In der unteren Hälfte des Bildschirms finden Sie die **Materialliste** mit allen vorhandenen Fliesendesigns. Eine **Filterfunktion** ermöglicht Ihnen die Textsuche nach ganz bestimmten Designs. Die Materialliste wird automatisch aktualisiert, wenn Text in das Suchfeld eingegeben wird. So finden Sie bereits nach der Eingabe von wenigen Buchstaben Ihr gesuchtes Fliesendesign.

Um durch die Materialliste zu blättern, finden Sie die entsprechenden Schaltflächen am unteren Rand. Hier wird auch die Anzahl der vorhandenen oder gefilterten Designs angezeigt.

#### **3D-Ansicht von Fliesendesigns**

Um eine bestimmte Fliese aus der Materialliste auf den virtuellen Präsentationstisch zu legen, müssen Sie folgende Schritte ausführen:

- 1. Design in der Liste auswählen.
- Aktivieren Sie den Galerie-Überschreiben-Modus (rote Umrandung der Galeriefelder), indem Sie das große Materialbild auswählen.
- 3. Wählen Sie das Galeriefeld aus, in das das neue Design gelegt werden soll.

Auf diesem Weg können Sie gezielt die fünf vorhandenen Galeriefelder mit Ihren aktuell gewünschten Designs belegen.

Einen schnelleren Weg gibt es hier auch: Ziehen Sie einfach mit gedrückter Maustaste per "Drag & Drop" das gewünschte Material aus der Liste auf eine beliebige Fliese auf dem Tisch und lassen Sie es dort "fallen". Die von Ihnen ausgewählte Fliese wird nun in 3D-Großansicht auf dem virtuellen Tisch dargestellt.

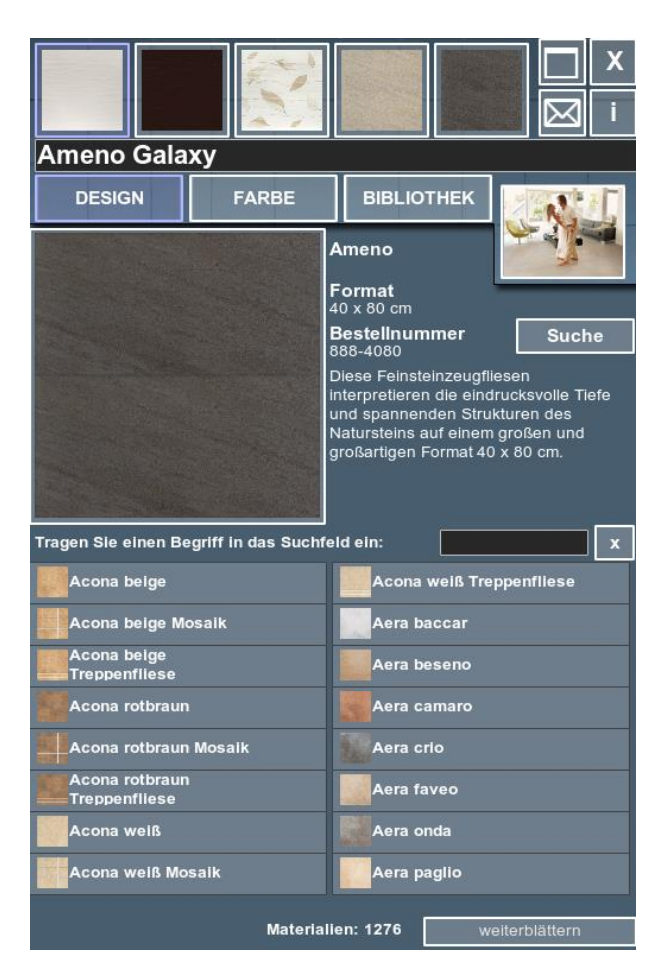

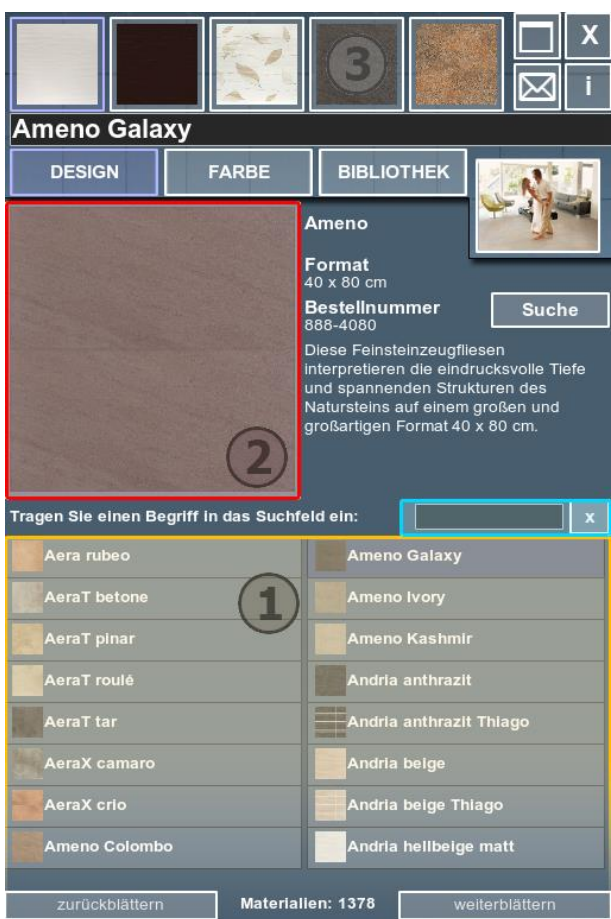

#### Designsuche über Fliesenfarben

In diesem Menü können Sie alle vorhandenen Designs über Farben durchsuchen. Dazu wurde jedes Fliesendesign einer **Farbanalyse** unterzogen. Auf diesem Weg finden Sie schnell passende Farben zu ausgewählten Fliesendesigns.

Die Ergebnisse der Analyse sehen Sie rechts neben dem Materialbild. Alle vorhandenen Farben werden auf maximal 16 unterschiedliche **Farbwerte** aufgeteilt. Zusätzlich wird die Häufigkeit der entsprechenden Farbe angezeigt.

Haben Sie eine Materialfarbe ausgewählt, werden in der Materialliste alle weiteren Designs angezeigt, die ebenfalls die von Ihnen gewählte Farbe enthalten. Über die **erlaubte Farbabweichung** können Sie die Suche genauer oder weniger genau einstellen, damit auch ähnliche Farben angezeigt werden.

Über das X-Symbol löschen Sie die aktuelle Suchfarbe und erhalten die Möglichkeit, über die Farbtabelle weitere Farben auszuwählen.

#### Designsuche über die Farbtabelle

Haben Sie keine bestimmte Suchfarbe ausgewählt, wird die Farbtabelle eingeblendet. Sollte Ihre Farbsuche keinen Treffer bringen, dann versuchen Sie die erlaubte Farbabweichung zu erhöhen oder wechseln Sie auf eine andere Suchfarbe.

Mit der erlaubten Farbabweichung können Sie die Farbsuche genauer oder weniger genau einstellen. Bei einer direkten Farbwahl wird dieser Wert wieder auf den Standard zurückgesetzt.

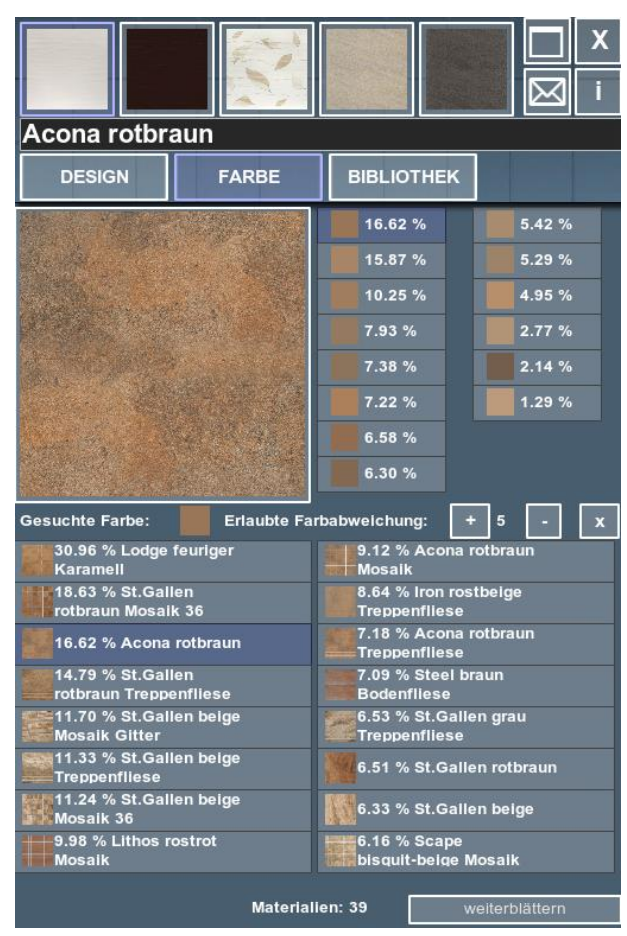

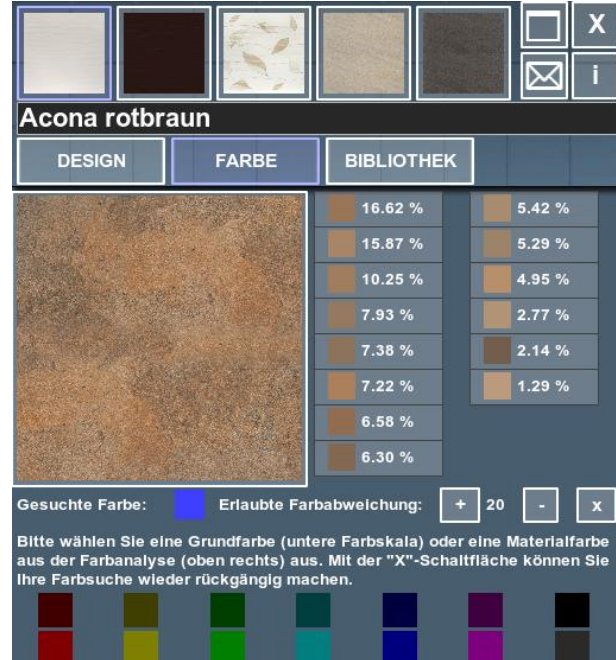

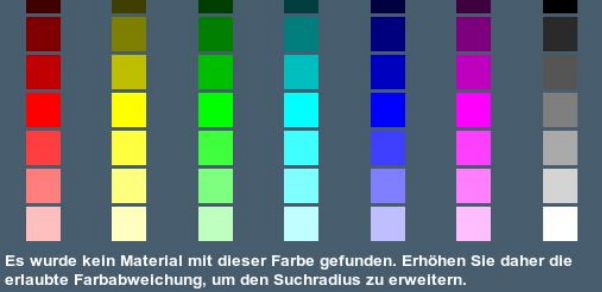

#### **Bibliothek-Menü**

In diesem Menü werden alle **Marken** und entsprechende **Serien** angezeigt, die in Ihrem geladenen **Katalog** vorhanden sind. Wenn Sie z.B. nur die Fliesen eines bestimmten Herstellers betrachten wollen, können Sie hier einzelne Marken gezielt ein- und ausschalten.

Genauso können Sie einzelne Serien an- und abschalten, wenn Sie genaue Vorstellungen haben, wonach Sie suchen. In der Materialliste erscheinen nur die hier freigegebenen Serien und Marken. Neben jeder Serie wird – wenn vorhanden – ein **Ambientebild** angezeigt. So erhalten Sie gleich einen visuellen Eindruck von der entsprechenden Serie.

Unten finden Sie die **Updatefunktion** des 3D-Fliesenfinders. Alle Fliesendaten werden auf unserem Server aktuell gehalten. Gibt es Aktualisierungen, wird ein entsprechender Hinweis eingeblendet.

Der 3D-Fliesenfinder prüft beim Start automatisch, ob Updates vorliegen, Sie müssen also nicht manuell nach Updates suchen.

#### **E-Mail-Funktion**

Mit dieser Funktion können Sie Ihre aktuelle Fliesenauswahl mit Screenshot an eine E-Mail-Adresse senden.

Wählen Sie bitte aus, ob Sie ein vollständiges Bildschirmfoto mit 3D-Präsentationstisch versenden wollen oder ob Ihnen die Miniaturen in der Galerie ausreichen. Schreiben Sie eine Nachricht in das Textfeld und fügen Sie mit dem Knopf "Materialdaten einfügen" Ihre ausgewählten Fliesendaten hinzu.

Klicken Sie auf "Senden" und warten Sie bis die Übertragung abgeschlossen ist (dies kann bei langsamen Internetverbindungen einen Moment dauern).

ACHTUNG: Der Absender der E-Mail ist unser Server (noreply@3d-fliesenfinder.de). Senden Sie die Mail also besser zuerst an Ihre eigene Adresse und leiten Sie sie danach an den Empfänger weiter, damit der Empfänger weiß, von wem die Nachricht stammt.

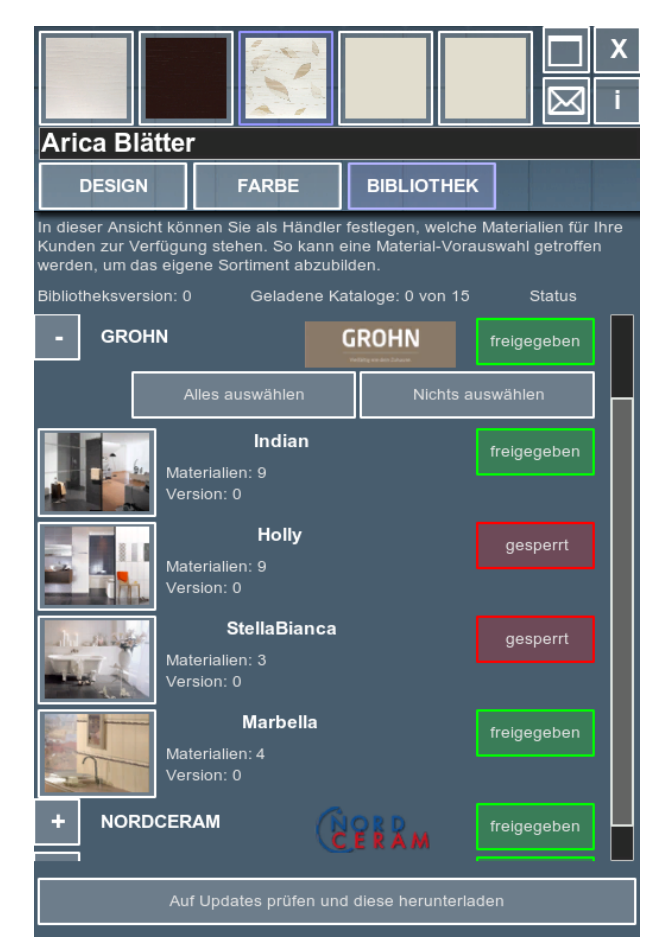

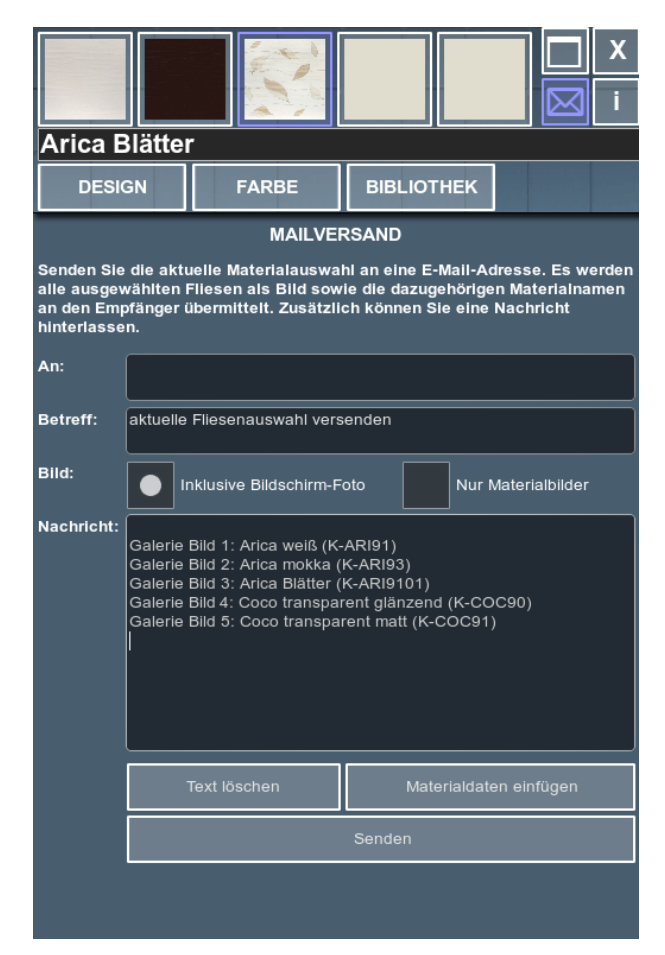

#### Info-Menü

Das Info-Menü gibt Ihnen Informationen über den aktuell geladenen Katalog. Hier sehen Sie die **Laufzeit** des Katalogs und können auf andere **Kataloge wechseln**.

Zu jedem Katalog gehört ein **Werbebanner**, welches individuell auf den Kataloginhaber zugeschnitten ist. Zusätzlich können Sie die **Webseite** des Kataloginhabers aufrufen.

Weiterhin finden Sie hier die **Versionsnummer** ihres 3D-Fliesenfinders. Sollten Sie einmal Probleme mit unserer Software haben, können Sie sich gerne an die angegebene E-Mail-Adresse wenden oder unsere **Produktwebseite** öffnen.

Falls Sie mehr über unsere interaktiven 3D-Visualisierungen erfahren wollen, besuchen Sie bitte unsere **Firmen-Webseite**.

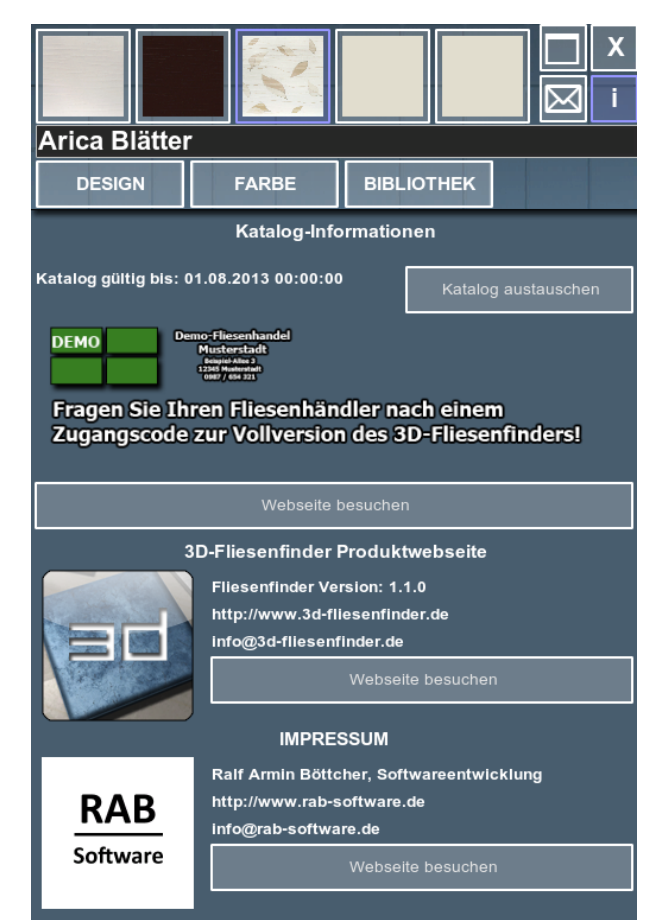

## Zusatzfunktionen der Händlerlizenz Professional

Der 3D-Fliesenfinder unterstützt zwei Katalogtypen – den öffentlichen Katalog, der für die Kundennutzung gedacht ist (Privat-/ einfache Händler-Lizenz) und den erweiterten Händlerkatalog (Professional-Lizenz). Dieser Händlerkatalog erlaubt Zugriff auf alle verfügbaren Marken sowie die Zusammenstellung der Marken für den eigenen Kundenkatalog zur Veröffentlichung.

#### Lizenzen und Kataloge

Es gibt zwei Lizenztypen, die Sie als Händler bei uns erwerben können: die normale Händlerlizenz und die *Professional*-Händlerlizenz. Beide Lizenzen bieten Zugang zu allen Marken. Eine genauere Festlegung, welche Serie des Herstellers im Katalog vorhanden sein soll, ist mit der normalen Lizenz jedoch nicht möglich. Nur bei der *Professional*-Lizenz haben Sie die Möglichkeit, Ihren Katalog selbst zu gestalten. Sie können genau festlegen, welche Serie einer Marke in Ihrem Katalog vorhanden sein soll und Sie können sogar die Seriennamen verändern.

Die Grafik auf der nächsten Seite verdeutlicht die Unterschiede beider Lizenztypen:

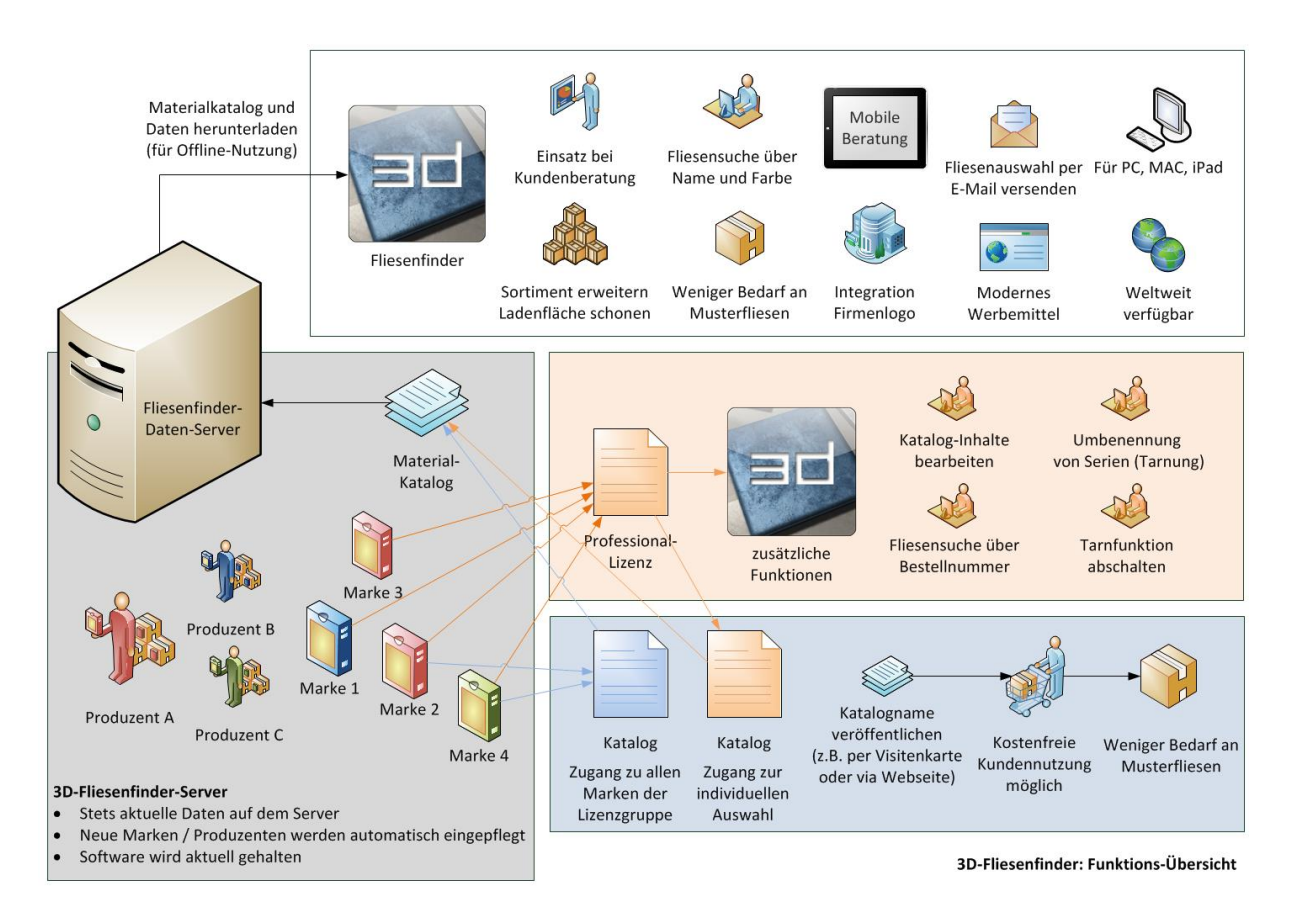

#### **Bibliothek bearbeiten**

Hier können Sie festlegen, welche Marken in Ihrem individuellen **Materialkatalog** enthalten sein sollen. Sie geben ganze Marken oder Teile davon frei, indem Sie die Marken aufklappen und einzelne **Serien freigeben oder sperren**.

Haben Sie Ihre Auswahl fertiggestellt, können Sie die Liste **auf unseren Server hochladen**. Alle Nutzer Ihres Materialkatalogs laden dann diese Liste vom Server und zeigen ausschließlich die von Ihnen ausgesuchten Fliesendesigns an.

Sie steuern hiermit global Ihre individuelle Version des 3D-Fliesenfinders. Geben Sie deshalb **niemals** Ihren Händler-Zugangscode an Dritte weiter, sondern immer nur den zugehörigen Kunden-Katalognamen.

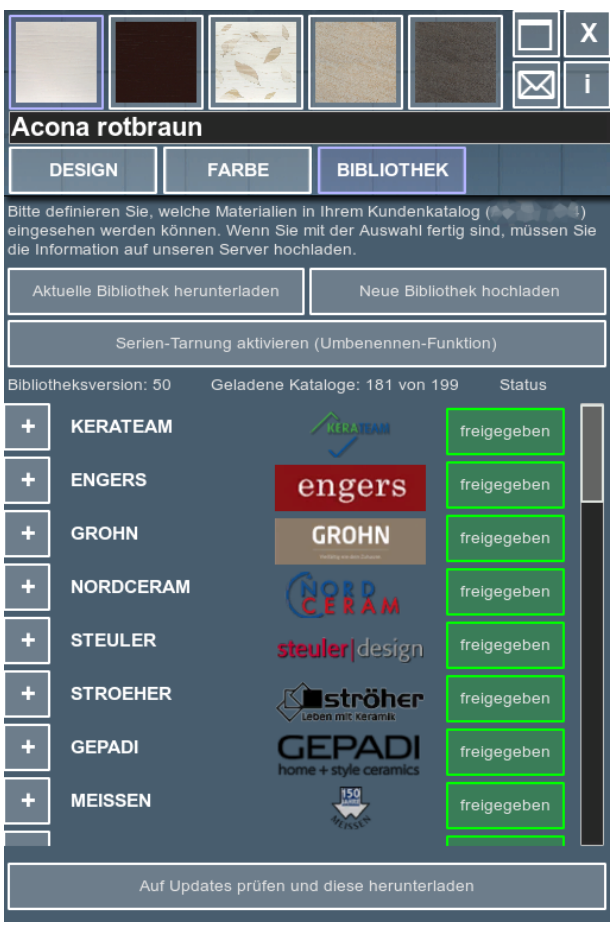

#### Serientarnung / Serien umbenennen

Wenn Sie Ihren Kunden aus taktischen Gründen nicht zeigen wollen, welche Fliesen von welchem Hersteller kommen, erhalten Sie mit der Umbenennen-Funktion die Möglichkeit, kreativ vorzugehen.

Aktivieren Sie die **Serientarnung**, werden alle Herstellerlogos ausgeblendet und nur noch als Lieferant 1-n bezeichnet. Jetzt können Sie auch alle **Seriennamen ändern**. Klappen Sie hierfür einen Hersteller auf, um die Serien anzuzeigen.

Geben Sie neue Namen für die Serien ein, werden die Originalnamen in Klammern angezeigt. Diese Anzeige ist natürlich nur in der *Professional*-Händlerversion vorhanden – alle Kundenversionen zeigen nur die von Ihnen erstellten Namen.

Achten Sie bitte darauf, keine Namen doppelt zu verwenden. In diesem Fall kann es passieren, dass namensgleiche Fliesendesigns in der Materialliste fehlen.

#### Suche nach Bestellnummern

In der Designsuche gibt es in der *Professional*-Händlerversion die Möglichkeit, auch direkt nach **Bestellnummern** zu **suchen**. Neben der Bestellnummer-Anzeige gibt es hier eine neue Schaltfläche, welche die Textanzeige ausblendet und ein weiteres Suchfeld einblendet.

#### **Einblenden des Herstellers**

Zusätzlich zur Suche können Sie in der *Professional*-Händlerversion auch zu jedem Fliesendesign die **Webseite des jeweiligen Herstellers** aufrufen, um weitere Informationen zur Fliese zu erhalten.

#### Anzeige des Originalnamens bei Tarnung

Wenn sie die Serientarnung nutzen, wird der Originalname in Klammern angezeigt. Damit finden Sie sofort auf der entsprechenden Händlerwebseite die richtigen Informationen zur gesuchten Serie.

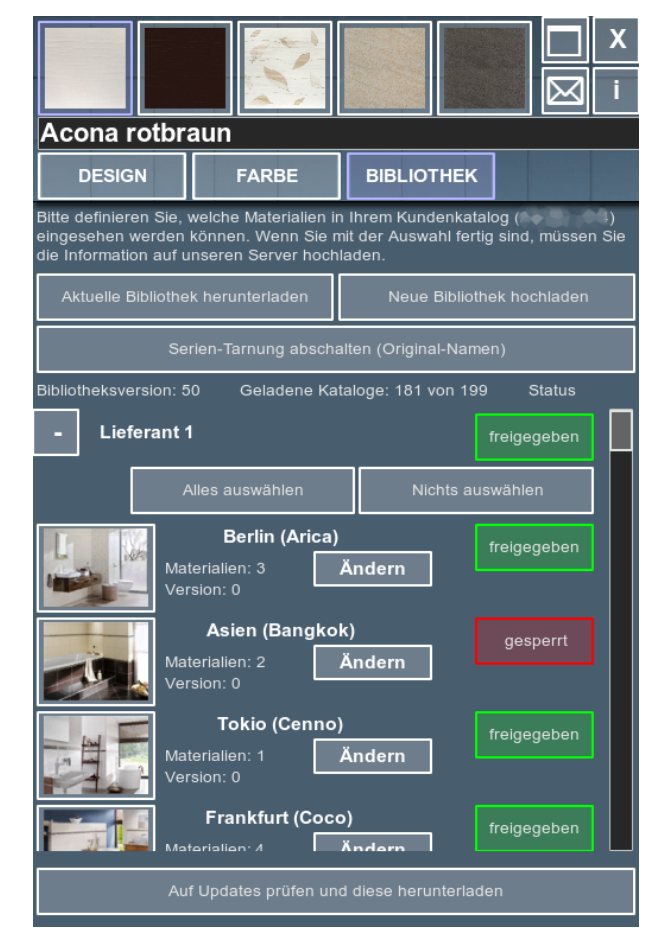

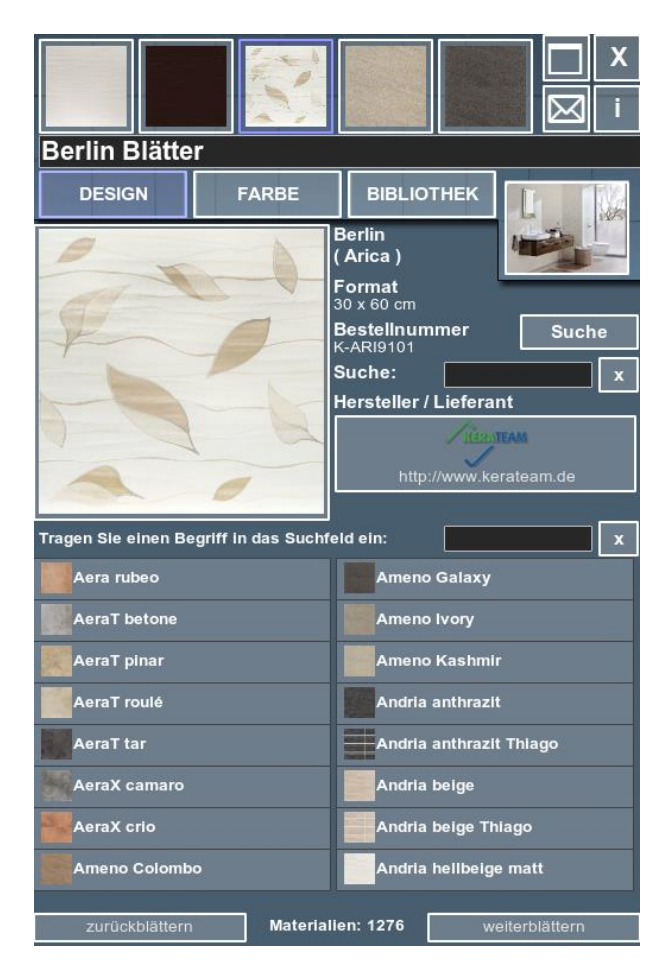

## Fehlende Fliesendaten

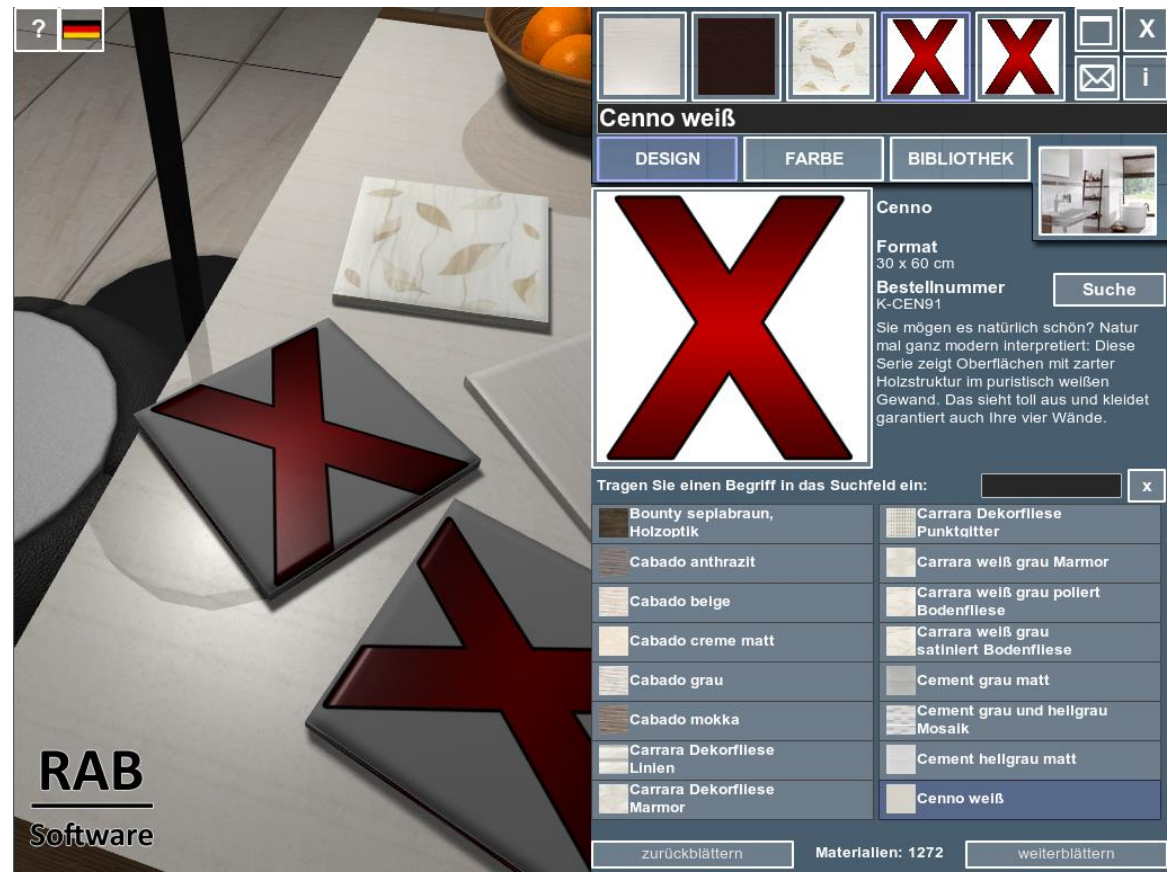

Fehlende Bilddaten werden im 3D-Fliesenfinder mit einem roten Kreuz dargestellt. Diese Situation tritt auf, wenn Sie den Download der Bilddaten abgelehnt haben.

In der Materialliste werden die Fliesen trotzdem mit dem Miniaturbild angezeigt. Nur in der großen Bildanzeige und in der 3D-Welt erscheint ein rotes Kreuz.

Wollen Sie die fehlenden Bilddaten doch herunterladen, müssen Sie dazu in die Bibliothek gehen. Wählen Sie hier aus, welche Serien und Marken Sie herunterladen wollen. Hierbei ist es hilfreich, sich auch die Ambientebilder anzuschauen, um eine Auswahl treffen zu können.

Die Schaltfläche unten zeigt Ihnen die fehlende Datenmenge sowie die geschätzte Downloadgröße an. Sind Sie mit Ihrer Auswahl fertig, starten Sie hier den Download.

|                                                                                                    | X                                                 |                   |             | <b>(</b> |  |  |  |  |  |
|----------------------------------------------------------------------------------------------------|---------------------------------------------------|-------------------|-------------|----------|--|--|--|--|--|
| Acona rotbraun                                                                                                    |                                                   |                   |             |          |  |  |  |  |  |
| DESIGN                                                                                                    | FARBE                                             | BIBLIOTHEK        |             |          |  |  |  |  |  |
| Bitte definieren Sie, welche Materialien in Ihrem Kundenkatalog ( )<br>eingesehen werden können. Wenn Sie mit der Auswahl fertig sind, müssen Sie<br>die Information auf unseren Server hochladen. |                                                   |                   |             |          |  |  |  |  |  |
| Aktuelle Bibliothek herunterladen Neue Bibliothek hochladen                                                                                                    |                                                   |                   |             |          |  |  |  |  |  |
| Serien-Tarnung aktivieren (Umbenennen-Funktion)                                                                                                    |                                                   |                   |             |          |  |  |  |  |  |
| Bibliotheksversion: 50                                                                                                    | Geladene Kat                                      | aloge: 181 von 19 | 9 Status    |          |  |  |  |  |  |
| - OSMOSE Freigegeben                                                                                                    |                                                   |                   |             |          |  |  |  |  |  |
| All                                                                                                    | es auswählen                                      | Nichts auswählen  |             |          |  |  |  |  |  |
| Mate                                                                                                    | Ameno                                             |                   | freigegeben |          |  |  |  |  |  |
| Vers                                                                                                    | ion: 0<br><b>Atlantis</b><br>rialien: 3<br>ion: 0 |                   | gesperrt    |          |  |  |  |  |  |
| Mate<br>Vers                                                                                                    | <b>Avus</b><br>rialien: 2<br>ion: 0               |                   | freigegeben |          |  |  |  |  |  |
| Mate                                                                                                    | Carmina                                           |                   | gesperrt    |          |  |  |  |  |  |
| Fehlende M                                                                                                    | Aaterialien (1174 - c                             | a 1350.1 MB) her  | unterladen  |          |  |  |  |  |  |

## Hilfe bei Problemen

Sollten Sie Probleme mit unserer Software haben, wenden Sie sich bitte an: info@3d-fliesenfinder.de